# Tiện ích "Hội nhập thành viên".

### 1. Hội nhập thành viên là gì?

Hội nhập là thao tác liên kết giữa người sử dụng và website. Hội nhập vào website là hình thức để hệ thống website xác nhận thành viên.

#### Thành viên website là gì?

Những người dùng ghi danh làm thành viên của website sẽ được hệ thống chấp nhận "tên truy cập" và "mật mã", bất cứ người dùng nào có một tên thành viên và mật mã để truy cập vào website được xem là thành viên website.

Một người dùng khi trở thành thành viên website, họ sẽ có quyền thực hiện một số thao tác (các thao tác này tùy người admin website sẽ thiết lập) như tải các tài nguyên trong website về, đưa các tài nguyên lên website, hoặc đóng góp ý kiến, bài viết v.v..

#### 2. Công dụng của tiện ích "Hội Nhập Thành Viên".

Tiện ích cho phép cài đặt công cụ để người dùng ghi danh thành viên và hội nhập trên giao diện website. Tiện ích tạo sự tiếp cận thân thiết với người dùng

#### 3. Hoạt động của tiện ích.

Sau khi tiện ích được cài đặt thành công vào website, ngoài layout sẽ hiển thị nút "Hội nhập- Ghi danh" để người dùng sử dụng.

| CLIMATE<br>CHANGE<br>CONCERN<br>WWW.04CCC.ORG<br>Organization for Climate Change                                                                                                    | Concern                                                                                                    |                                                                                                    |
|----------------------------------------------------------------------------------------------------|----------------------------------------------------------------------------------------------------|----------------------------------------------------------------------------------------------------|
| Trang Nhà Tin Tức Sự li   Left menu Trang Nhà   Tin Tức Sự Kiện   Phim Ảnh   Liên Lạc   మ Thực Hành Quản Trị Websit   Tin mới                                                                  | Kiện •   Phim Ấnh •   Liên Lạc   Thực Hành Quản Trị Website CM     Âm lên toàn cầu hay hằm nông toàn cầu là hiện<br>tương nhiệt độ trung bình của không thi và các đại<br>dùơng tiến Trái Đất tăng lên theo các quan sắt<br>trong các tháp kỳ gần đảy. Trong thế kị 20, nhiệt đố<br>trung bình của không thi gần mặt đất đã tăng 0.6 ±   Image train the các quan sắt<br>trong các tháp kỳ gần dày. Trong thế kị 20, nhiệt đố<br>khi nhà kinh sinh ra từ các hoạt đống của con<br>nguời như về nhiện (huế thay tháp tháp tháp train<br>làm cho nhiệt đố Trái Đất tăng lên kế từ giữa thế kỳ 20. IPCC cũng nghiên cứu sư biến đối<br>các hiện tương tự nhiên như trức xa mặt trời và núi lữa gảy ra phân tôn hiện tương ảm lên<br>từ giai đoạn bên công nghiệp đến năm 1950 và có sự ảnh hưởn gianh đi sau đố. Các kết<br>luân co bản đầ được chứng thực bối hon 45 tổ chức khoa học và viên hàn lâm khoa học,<br>bao gồm tắt cả các viên hàn lâm của các nước công nghiệp hàng đầu. | S 3.0<br>Video Háp Dấn<br>Sự Sóng                                                                                                    |
| Indonesia bị đe dọa nghiêm trọng<br>do biển đồi khí hậu: Chính phủ<br>không biết?<br>27 Tháng Mưới Một 2013 2:00 CH. (Xem: 14)<br>Doc thêm<br>Mướng hoàng nước và biến đối khi<br>hậu ở Mexico | Tin Món Rhất<br>Indonesia bị đe<br>dọa nghiêm<br>trọng do biến<br>đổi khi hậu:<br>Chính phủ<br>27 Tháng Mười Một 2013 (Xem: 14)<br>Đọc thêm                                                                                                    | Năng lượng mặt trời<br>27 Tháng Mười Một 2013 2:23 CH<br>Trái Đất nhận<br>được 174<br>petavatăs (PW)<br>của bức xa mặt<br>trời đến (sư<br>phơi nắng) ở phia trên không khi,<br>Khoảng 30% được phán xa trở lại không<br>gian trong khi phân côn lại được hập trụ<br>bởi các đám mậy, đại dương và vùng |

Trình tự thực hiện cài đặt tiện ích.

Bước 1: Truy cập trang tổng quan.

Thêm cụm từ "/siteadmin" vào sau địa chỉ website tin tức VNVN cms 3.0 để hội nhập trang quản trị.

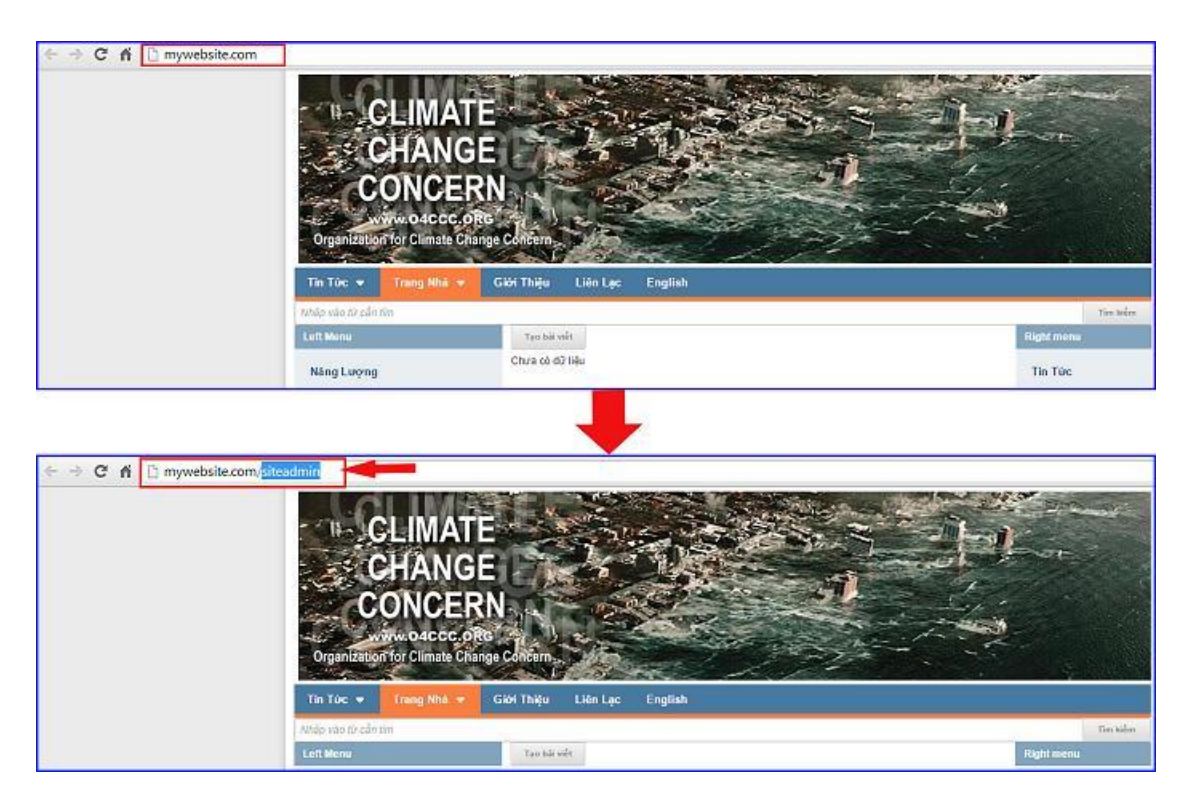

==> Nhập tên truy cập ==> Nhập mật mã đã ghi danh ==> "Hội Nhập".

| ← → C n 🗋 mywebs | ite.com/login/L3N | pdGVhZG1pbg    |          |                                                         |
|------------------|-------------------|----------------|----------|---------------------------------------------------------|
| CMS 30           |                   |                |          |                                                         |
|                  |                   |                |          |                                                         |
| Tr               | ana mbà           | HỘI NHẬP       | â        | VNVN CMS                                                |
| Gh               | i danh            | Tên thành viên |          | Nhập tên thành viên và mật mã vào khung bên để hội nhập |
| Hậ               | i nhập            | 🏯 admin        |          |                                                         |
| Qu               | ên mật mã ?       | Mật mã         |          | -0                                                      |
| Ch               | ính sách          | P              |          | -9                                                      |
|                  |                   |                | utrauta  |                                                         |
|                  |                   |                | HOT HILD |                                                         |
|                  |                   |                |          |                                                         |

### Bước 2: Cài đặt tiện ích "Hội Nhập Thành Viên" vào website.

Chọn danh mục "Cài đặt" ==> Chọn "Tiện ích" ==> Chọn "Tất cả" ==> tìm kiếm tiện ích "Hội nhập thành viên-1.0.0" ==> chọn nút "Miễn phí" để cài đặt tiện ích vào website.

|            |                                                                                                | - 444                                                                    | naa, Auntus                                                                                                    |
|------------|------------------------------------------------------------------------------------------------|--------------------------------------------------------------------------|----------------------------------------------------------------------------------------------------|
| //) ori ot | TĂT CĂ DĂ MUĂ DĂ CĂZ DĂT MINOR : Tât ca *                                                      | Tim kiám                                                                 | Q X 3* >                                                                                                    |
| 🚭 carbàr   | Lazy Loader - 1.0.0                                                                            | :<br>Sắt đồng 80 (chỉ lài những kinh ánh - Lideo má người dùng đeng sam) | 100 Etc 1993                                                                                                    |
| de la      | Gallery hinh ánh - 1.0.0<br>Chier và niêr ny Gurlary ânn song bái viết                         |                                                                          | <b>4</b> .                                                                                                    |
|            | Hội nhập thành viên - 1.0.0<br>Cho phép người công hối nhập tơ thánh viên sang việc            |                                                                          | E cinarii                                                                                                    |
|            | Quảng cáo trong bài viết - 1.0.0<br>Cho phác đặt các quảng các trong hồi queg sái viết         |                                                                          | 1120 TT                                                                                                    |
|            | Thanh công cụ - 1.0.0<br>Thanh công cụ kiến thị các chức năng như tin kiếm, chut, mang số hột, |                                                                          | 10.60                                                                                                    |
| Thông l    | Jáo                                                                                            |                                                                          | and the set                                                                                                    |
| Bạn muố    | n cài đặt tiện ích này vào trang web ?                                                         |                                                                          | and the second second se |
|            | 6                                                                                              | Thông báo                                                                |                                                                                                    |
|            | Hủy lệnh Cải đặt                                                                               | Cài đặt thành công                                                       |                                                                                                    |
|            |                                                                                                | 1                                                                        |                                                                                                    |
|            |                                                                                                |                                                                          |                                                                                                    |
|            |                                                                                                |                                                                          | Đồng                                                                                                    |

# Bước 3: Cài đặt tiện ích "Thanh công cụ".

Đối với tiện ích "Hội Nhập Thành Viên" để nút "Hội Nhập- Ghi Danh" hiển thị ngoài layout website, chúng ta cần phải cài đặt đồng thời tiện ích "Thanh công cụ".

Thanh công cụ là thanh hiển thị các chức năng như tìm kiếm, chat, mạng xã hội và hội nhập-ghi danh v.v...

Thiếu tiện ích này, tiện ích Hội nhập thành viên không thể hoạt động.

==> Chọn mục "cài đặt" ==> Vào thư mục "tiện ích" ==> chọn "Tất cả danh sách cài đặt"==> tìm chọn tiện ích "Thanh công cụ"==> Chọn nút "Miễn Phí"==> "Cài đặt"==> "đồng ý".

| тылы 🧹                |                                                                                                    | AN ONE ADDRESS                                            |
|-----------------------|----------------------------------------------------------------------------------------------------|-----------------------------------------------------------|
| τέγς sum 🗐 αδ cục     |                                                                                                    |                                                           |
| По сно ве             | TAT CA DA MUA DĂ CĂI DĂT Hoim 1 Tât că *                                                                    | Tim Solim Q                                               |
| til cár bảy           | Lazy Loader - 1.0.0<br>Git men die op sit men was bileg wate hele wit ver sien set wasen men daer bile git. | and starting time data - water and inputs using dang samp |
| Tällingsylin          | Gallery binh ánh - 1.0.0<br>Chán và triển đư Catlury ánh cong bải viếr                                      | ugition /                                                 |
| Tax of                | Quảng cáo trong bải viết - 1,0.0<br>Cho phéo tất cáo quảng cáo trong nđi sung tại viết                      | <b>4</b>                                                  |
| Cir att               | Thanh: công cy - 1.0.0<br>Hanh: công cy hấn từ các thác háng mu tie kiến, chất, ngọng vũ têc                | US I YAA                                                  |
|                       | Binh dạng văn bắn - 1.0.0<br>Chư pháp thim - kập chích các nấu tích dụng văn bản                            | and how of                                                |
|                       | SSL - 1.0.8<br>Abstal gass their and blin also being being weaping                                          | aufities.                                                 |
|                       | Phóng chữ - 1.0.0<br>Cái đặt vài được thự viện phông chủ                                                    | and Const.                                                |
| Thông báo             |                                                                                                    | authorise.                                                |
| Bạn muốn cài đặt tiệr | n ích này vào trang web ? Thôn                                                                              | ig báo                                                    |
|                       | (5) -prodega Cài đả                                                                                         | ặt thành công                                             |
|                       | Húy lênh Cũ đặt                                                                                             |                                                           |
|                       | Corver                                                                                                    |                                                           |
|                       |                                                                                                    | Đồng                                                      |

Bước 4: Tạo thanh công cụ chứa Nút Hội Nhập- Ghi Danh.

Sau khi cài đặt thành công 2 tiện ích trên ==> trong mục cài đặt sẽ hiển thị thêm mục "Thanh công cụ".

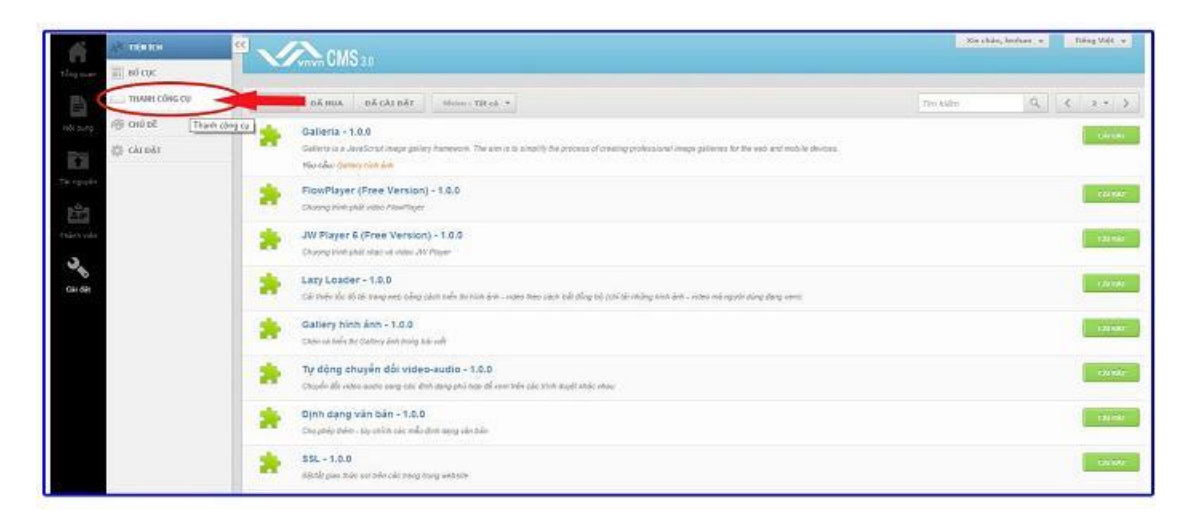

==> Chọn mục Thanh công cụ ==> Chọn "tạo mới".

| aft referice      |                    | Sin clán, lenhan 🤘 hiếng Việt 👻 |
|-------------------|--------------------|---------------------------------|
| IIII HANH CORE CI | 740 M/T            | the later Q.                    |
| / OHÙ GẾ          |                    | 38.4                            |
| CALONI            | station of 67 here |                                 |
|                   |                    |                                 |

==> Đặt tên và lưu thanh công cụ.

| AT TRACO    | eus                     |              |                 | Xerchäu, leshar + | Taing Viet + |
|-------------|-------------------------|--------------|-----------------|-------------------|--------------|
| añ añ cuc   | Virvin Official         |              |                 |                   |              |
| DIMITCOR CU | QUAY LAL TAG HIR        |              |                 |                   |              |
| / CHÙ BÌ    |                         |              |                 |                   | 100          |
| 🔆 chi dăt   | Tés                     |              |                 |                   |              |
|             | Нанлар                  | <b>-</b> , 7 |                 |                   |              |
|             | vý tri talés thi        | Cus Close    | Cuộn theo trang | Kich hoet         |              |
|             | Três sing *             |              | (ext ())        | U.KT ()           |              |
|             | Hiểa thị trên các trạng |              |                 |                   |              |
|             | Tắt cả trang +          |              |                 |                   | +            |
|             |                         |              |                 |                   |              |
|             |                         |              |                 |                   | and a second |
|             |                         |              |                 |                   |              |

## Bước 5: Tạo nút "Hội nhập".

Sau khi lưu thành công thanh công cụ ==> tiếp tục lựa chọn vị trí đặt nút "Hội Nhập" trên cho website (tráigiữa hoặc bên phải) ==> Nhấn vào lệnh "Thêm".

| 2 TIÉN ÍCH            | CMS10                   |              |                 |           |              |
|-----------------------|-------------------------|--------------|-----------------|-----------|--------------|
| The state and so care | C.2 VAVN CITED 3.0      |              |                 |           |              |
| THANH COUG CU         | QUAY LAI TAO HÔI        |              |                 |           |              |
| ни оё                 |                         |              |                 | xóa       | 100          |
| 🔅 cái đất             | Tén                     |              |                 |           |              |
| 20.0006               | Hội Nhập                |              |                 |           |              |
| 193                   | Vị trí hiển thị         | Cas Class    | Cuón theo trang | Kich hoat |              |
| Trainty years         | Trên cũng 🖛             |              | DAT             | 847       |              |
| 0                     | thần thị trên các trang | Y CHON VI TR | Í THÊM NÚT      |           |              |
| Call day              | Tát: cá trang -         | HOI NHAP-G   | HI DANH         |           | 4            |
|                       |                         |              |                 |           | 1000         |
|                       | (Nin talk)              | U.           | Chinh with      |           | Phonehall    |
|                       | THEN                    |              | тыби            | THÊH      | Com prime    |
|                       |                         |              |                 |           | Concession 1 |
|                       |                         |              |                 |           |              |

==> Chọn thêm thanh hội nhập.

|   |                                                                     | Tim kieloo | 4       |     |                                                                         | 2        |
|---|---------------------------------------------------------------------|------------|---------|-----|-------------------------------------------------------------------------|----------|
|   | Thanh hội nhập<br>thển thị thế nhập, ghi đạnh, thông trị thánh viện | >          | - price |     | Thanh hội nhập<br>thên thị nữ hải nhập, ghi danh, thông tin thành viên, |          |
|   | Khung tim kiểm<br>Hiến thị khung nhập từ kháp để tim kiếm           |            | de taxe |     | Hội Nhập                                                                |          |
| ۶ | Thanh ngôn ngữ<br>Cho phép người dùng lực chon ngôn ngữ hiển thị    |            | frain . |     | Tiểu đồ nắt nhận                                                        |          |
| ۶ | HTML<br>Chievenii Ittel                                             |            | de note |     | Css Class                                                               |          |
| ۶ | Liên kết<br>Tạo các liên kết                                        |            | 4 min   | 100 |                                                                         |          |
| ۶ | Đồng hồ<br>mên tụ thời gian                                         |            | + tiese |     | Inline<br>TĂT                                                           |          |
|   |                                                                     |            |         |     | Kich hoat                                                               |          |
|   |                                                                     |            |         |     |                                                                         |          |
|   |                                                                     |            |         |     |                                                                         |          |
|   |                                                                     |            |         |     |                                                                         |          |
|   |                                                                     |            |         |     |                                                                         |          |
|   |                                                                     |            | 10000   |     |                                                                         |          |
|   |                                                                     |            | 10.*    |     | QUAVIAL                                                                 | DONG LAT |

==> Nút Hội Nhập-Ghi Danh hiển thị tại layout website.

| CLIMATE<br>CHANGE<br>CHANGE<br>CONCERN<br>WEW OACCC ORE<br>Organization for Climate Change                                                                                                   | Concerna                                                                                                    |                                                                                                    |
|----------------------------------------------------------------------------------------------------|----------------------------------------------------------------------------------------------------|----------------------------------------------------------------------------------------------------|
| Trang Nhà Tín Tức • Sự H<br>Left menu<br>Trang Nhà<br>Tin Tức<br>Sự Kiện<br>Phim Ảnh<br>Liên Lạc<br>Mỹ Thực Hành Quản Trị Websit                                                             | Kiện • Phim Anh • Liên Lạc   Thực Hành Quản Trị Website CM3     Âm lên toàn cầu hay hằm nông toàn cầu là hiện<br>trong nhiệt độ trung bình của không khí và các đại<br>trong các thập kỳ gần đảy. Trong thể kỉ 20, nhiệt độ<br>trung bình của không khí gần mặt đất đã tăng 0.6 ±<br>0.2 °C (1,1 ± 0,4 °E). Ủy ban Liên chính phủ về Biến<br>đối Khí nhiệ kinh sinh ra từ các hoạt đống của con<br>người như đối nhiện liêu hóa thạch và phá rừng<br>làm cho nhiện liêu hóa thạch và phá rừng<br>làm cho nhiện liêu hóa thạch và phá rừng<br>làm cho nhiện thủ nhữ bùc xa mặt trời và núi lữa gây ra phần lớn hiện tương ảm lên<br>từ giả dan bên công nghiệp đến năm 1950 và có sự anh hướng tanh di sau đó. Các kết<br>luận cơ bản để được chứng thực bởi hơn tới tổi của cho kro việc hình làm liên khoa học,<br>bào gồm tắt cả các viện hàn lâm của các nước cổng nghiệp hàng đầu. | S 3.0<br>Video Háp Đắn                                                                                                    |
| Indonesia bị đe dọa nghiêm trọng<br>do biến đổi khi hậu: Chinh phủ<br>không biết?<br>27 Tháng Nưới Mớt 2013 2:00 CH (Xem: 14)<br>Đọc thêm<br>Mộng hoàng nước và biến đối khi<br>hậu ở Mexico | Tri Mớn Nhất<br>Indonesia bị đe<br>dọa nghiêm<br>trọng do biến<br>đồi khi hậu:<br>Chính phủ<br>27 Tháng Nưới Một 2013 (Xem: 14)<br>Đạc thêm                                                                                                    | Năng lượng một trời<br>27 Tháng Mười Một 2013 2:23 CH<br>Trấi Đất nhận<br>được 174<br>petawatis (PW)<br>của bức xa mặt<br>tời đến (sự<br>phói nắng) ở phía tiến không khi.<br>Khoảng 30% được phán xa trố lại không<br>gian trong khi phân côn lai được hập thụ<br>bởi các đám mậy, đại dương và vùng |

Bên trên là hướng dẫn chi tiết thêm tiện ích "Hội Nhập-Ghi Danh" chúc các bạn thực hiện thành công!

Mọi thắc mắc về quản trị website VNVN CMS 3.0 hay phản hồi ý kiến vui lòng để lại cho chúng tôi tại forum.vnvn.com

Mời bạn theo dõi hướng dẫn quản trị website VNVN CMS 3.0 <u>http://cms.vnvn.com/p102/huong-dan</u>